# Afstandsbediening Telis Composio io

## Bedieningshandleiding

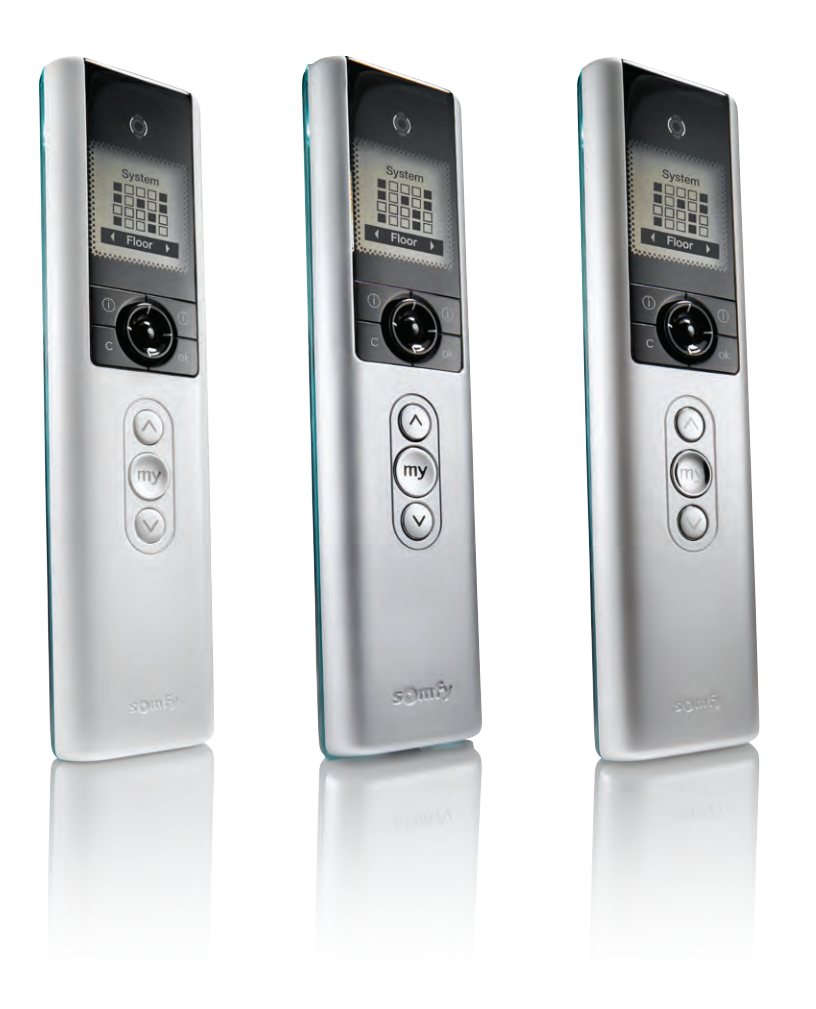

Telis Composio io PureArt.nr. 1810752Telis Composio io SilverArt.nr. 1810754Telis Composio io PearlArt.nr. 1810753

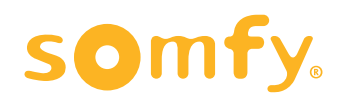

# Afstandsbediening Telis Composio io

Centrale bediening op basis van groepen, met terugkoppeling.

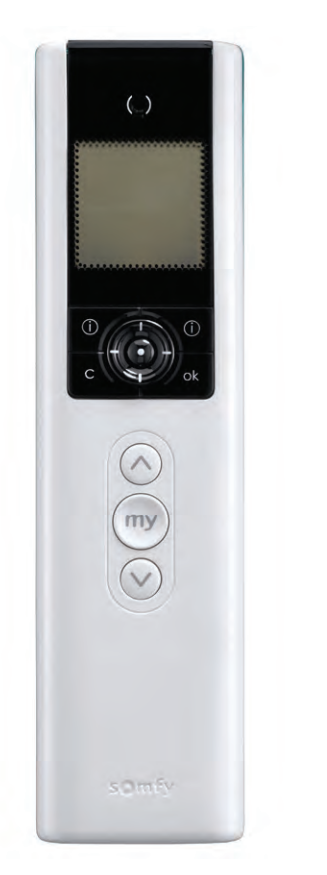

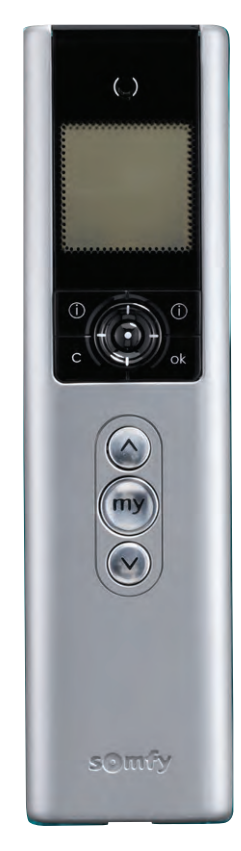

Telis Composio io Pure Art.nr. 1810752

Telis Composio io Silver Art.nr. 1810754

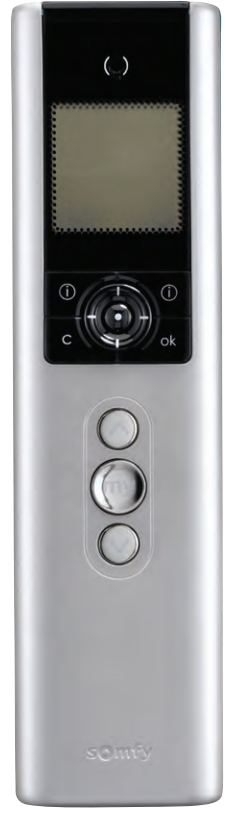

Telis Composio io Patio Art.nr. 1810753

# Inhoudsopgave

#### Pagina

| OMSCHRIJVING                          |                                   | 4  |
|---------------------------------------|-----------------------------------|----|
| VEILIGHEID                            |                                   | 4  |
|                                       | Bijzondere veiligheidsrichtlijnen | 4  |
| BESCHRIJVING                          |                                   | 5  |
| IN GEBRUIK NEMEN                      |                                   | 6  |
|                                       | Batterijen plaatsen               | 6  |
|                                       | Basis instellingen                | 6  |
|                                       | Opslaan van de io-sleutel         | 6  |
| PROGRAMMEREN VAN DE TELIS COMPOSIO IO |                                   | 7  |
| TESTEN                                |                                   | 7  |
| BEDIENING                             |                                   | 8  |
|                                       | Navigeren in de menu's            | 8  |
|                                       | Groep selecteren                  | 8  |
|                                       | Groep besturen                    | 8  |
|                                       | Voorkeurspositie (MY) instellen   | 9  |
|                                       | Voorkeurspositie gebruiken        | 9  |
|                                       | Wissen van een tussenpositie      | 9  |
|                                       | Statusmelding                     | 9  |
|                                       | Fout opsporen                     | 9  |
| NAAM INVOEREN                         |                                   | 10 |
| MOTOREN BENOEMEN                      |                                   | 10 |
| GROEP AANMAKEN                        |                                   | 10 |
|                                       | Groep automatisch toevoegen       | 10 |
|                                       | Groep via de Matrix toevoegen     | 11 |
| GROEP WIJZIGEN                        |                                   | 11 |
| MATRIX WEERGAVE                       |                                   | 11 |
| INSTELLINGEN                          |                                   | 12 |
|                                       | Talen                             | 12 |
|                                       | Laatst gebruikte groepen          | 12 |
|                                       | Weergave scherm                   | 12 |
| LIJST VAN MOGELIJKE FOUTEN            |                                   | 13 |
|                                       | Speciaal geval van 'Lokaal'-fout  | 13 |
|                                       | Speciaal geval van 'Sleutel'-fout | 13 |
| MONTAGE                               |                                   | 14 |
| TECHNISCHE GEGEVENS                   |                                   | 14 |

## **Omschrijving**

Te combineren met alle io-homecontrol<sup>®</sup> motoren en ontvangers. Speciaal om te gebruiken als centrale bediening, met het gebruik van groepen. Ook individuele bediening per product mogelijk.

### Productvoordelen

- Voor een draadloze bediening.
- Te gebruiken als wandbediening of afstandsbediening.
- Terugkoppeling via display.
- Individuele- en/of groepsbediening (max. 40 producten).
- Eenvoudige menustructuur voor het aanmaken van groepen.
- Eigen groepsnamen invoeren.
- MY voorkeurspositie t.b.v. tussenpositie.
- Display met batterij-indicatie.
- Mogelijkheid om lokaal uitgeschakelde producten toch te activeren.
- Geen tijdfunctie
- Geleverd met wandhouder

# Veiligheid

Lees deze handleiding zorgvuldig door alvorens dit product te installeren en in gebruik te nemen. Elk gebruik dat buiten het door Somfy omschreven toepassingsgebied valt is verboden. Dit, alsook het niet naleven van de hierna gegeven instructies, doet de garantie vervallen en ontheft Somfy van elke aansprakelijkheid.

## Bijzondere veiligheidsrichtlijnen

Mors geen vloeistof op de Telis Composio io of dompel hem niet onder in vloeistof. Gebruik geen schurende producten of oplosmiddelen om het product schoon te maken. Beschadigde elektrische of elektronische producten en gebruikte batterijen mogen niet bij het huishoudelijk afval weggegooid worden. Lever ze in bij een inzamelpunt of een erkend centrum om zeker te zijn van een correcte recycling.

## Beschrijving

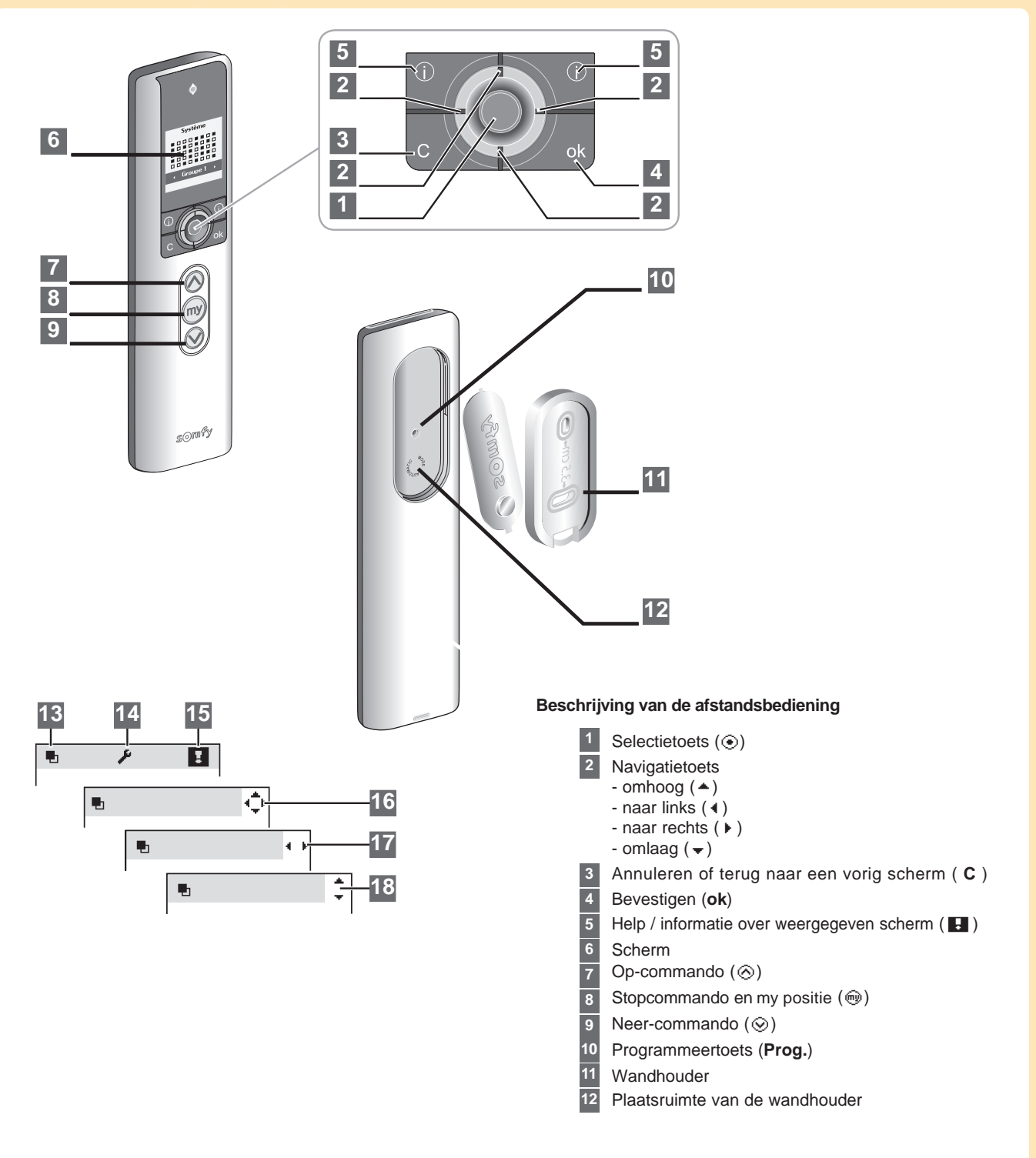

Beschrijving van de symbolen die in de menu's van de Telis Composio io gebruikt worden

Groepen
Instellingen
Fouten

De navigatiesymbolen 16, 17 en 18 geven aan dat het mogelijk is om in de richting van de pijlen verder te navigeren naar instellingen die op dat moment niet zichtbaar zijn op het scherm.

# In gebruik nemen

### Batterijen plaatsen

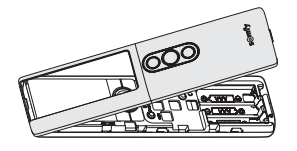

Verwijder de frontcover van de Telis Composio io.

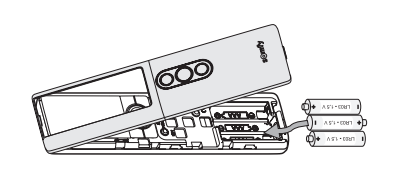

Plaats 3 batterijen van het type AAA (LRo3) met de polen in de aangegeven richting.

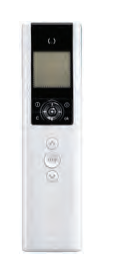

Plaats de frontcover terug op de Telis Composio io

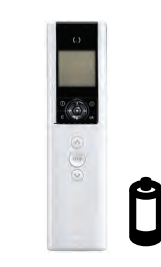

Gebruik geen oplaadbare batterijen.

het symbool op het display verschijnt.

## Vervang de batterijen wanneer

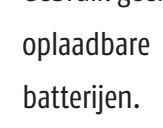

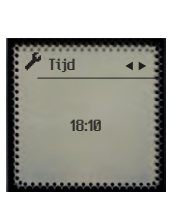

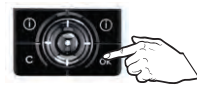

Stel zo 'datum', tijd' en '12 of 24 uurs' instelling in. Bevestig steeds met 'OK'.

### **Basis instellingen**

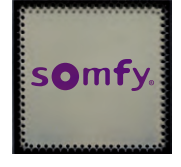

language ୶ Fnalist

Na het plaatsen van de batterijen verschijnt het Somfy-logo op het scherm.

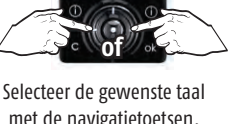

met de navigatietoetsen.

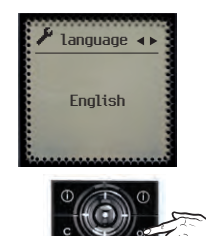

Bevestig met 'OK'.

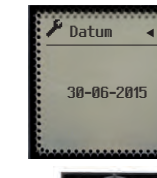

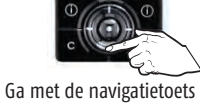

naar de volgende instelling.

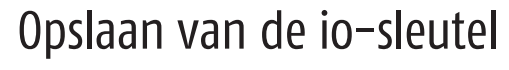

Is er nog geen io-homecontrol afstandsbediening aanwezig in de installatie? Sla deze stap dan over.

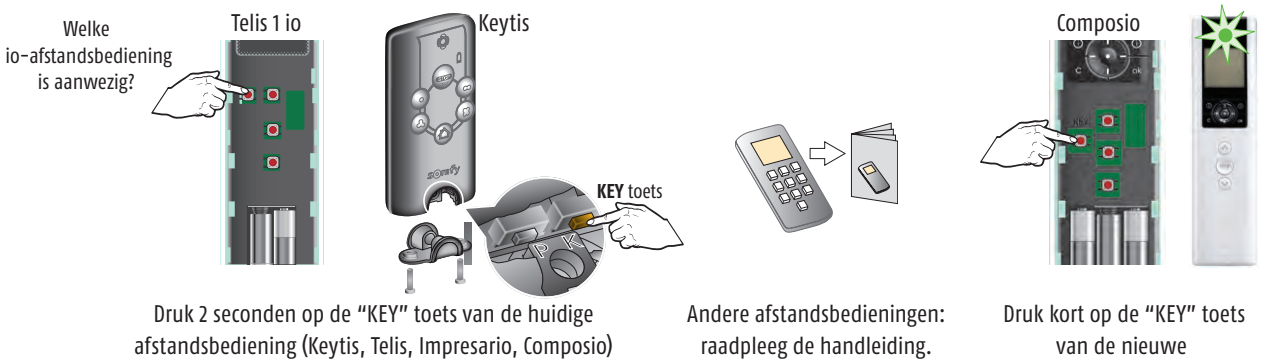

Telis Composio io.

Groen LED gaat branden; sleutel is juist opgeslagen.

# Programmeren van de Telis Composio io

Korte beweging  $\rightarrow$  'OK'

LED knippert oranje

#### Er is nog geen io-beveiligingssleutel aanwezig

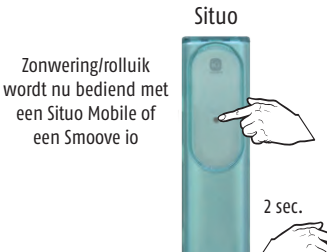

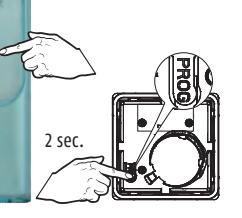

Smoove io

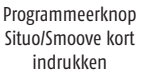

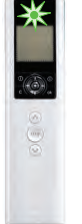

LED brandt continu groen en het product reageert met een korte beweging.

## Testen

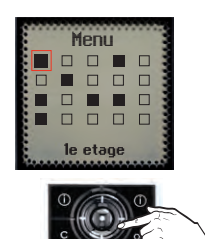

Kies een groep met de navigatietoetsen.

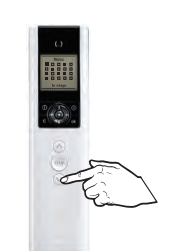

Programmering

is

uitgevoerd.

Kies een commanda. Bijvoorbeeld 'naar beneden'.

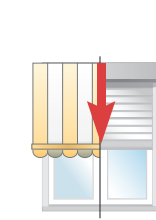

Producten bewegen naar beneden  $\rightarrow$  'OK'

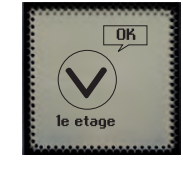

Op scherm verschijnt de naam van de groep en 'OK'.

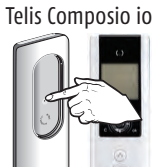

Programmeerknop Telis Composio io kort indrukken

Programmering is niet uitgevoerd. Begin opnieuw

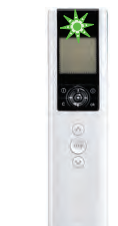

LED knippert maximaal 1 minuut, afhankelijk van aantal producten

LED knippert; Bezig met programmeren

Als de toepassing al op de Telis Composio io geprogrammeerd was, wordt door deze procedure het product weer uit het geheugen van de Telis Composio io gewist.

Autoscan Met deze functie kunt u een in de Telis Composio io geprogrammeerde motor selecteren om een lokale bediening te programmeeren, of een onbekende motor in de Telis Composio io programmeren.

of

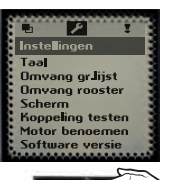

Ga naar 'Instellingen'.

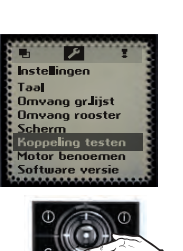

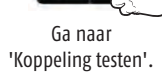

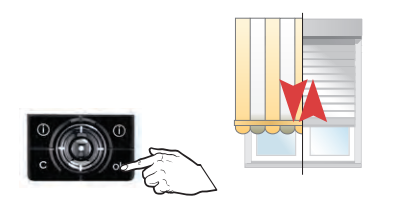

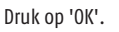

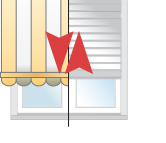

Alle in de Telis Composio io geprogrammeerde producten bewegen kort.

# Bediening

## Navigeren in de menu's

| D. | (A)        | m     |        |   |
|----|------------|-------|--------|---|
| -  | <b>(</b> ) | ÷)    | $\geq$ | > |
| c  | S          | // ok | /      |   |

Gebruik de navigatietoetsen om toegang te krijgen tot de menu's en submenu's

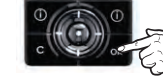

Druk op 'OK' om naar het volgende scherm te gaan.

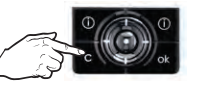

Druk op C om terug te gaan naar het vorige scherm.

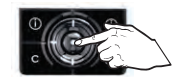

Indien er een selectie op het scherm geselecteerd is, dient deze knop om een actie te bevestigen.

### Groep selecteren

#### Groep selecteren op naam

Selecteer de gewenste naam onderaan het scherm in de lijst met groepen. Loop door de lijst met de navigatietoetsen.

of –

### Groep selecteren via de matrix

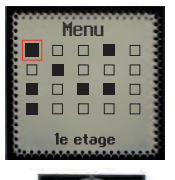

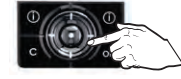

Kies een groep met de navigatietoetsen.

De zwarte vlakjes zijn de reeds aangemaakte groepen.

De witte vlakjes zijn lege plaatsen.

De naam van de groep verschijnt onderin het scherm.

### Groep besturen

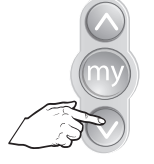

Toets indrukken

Producten bewegen helemaal naar beneden.

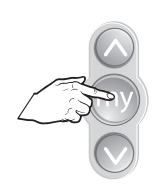

Tijdens beweging MY-Toets indrukken...

| - + |  |
|-----|--|
|     |  |

Groep producten stopt.

Producten die in een te besturen groep kunnen zitten;

- Rolluiken
- Zonweringen
- Vertikale zonwering
- Jaloezieën met kantelbare lamellen
- Rolluiken met kantelbare lamellen
- Lichten (volledige in- of uitschakeling)
- Ramen (volledig openen of sluiten)

### Voorkeurspositie (MY) instellen

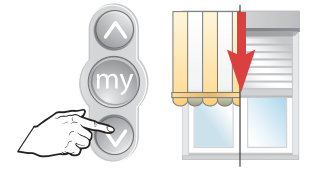

Stuur product naar gewenste positie

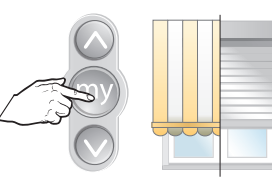

Stop op gewenste positie

#### Bij voorkeur niet per groep (Telis Composio io) instellen, maar per product met de locale afstandsbediening.

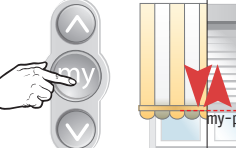

Druk op MY-toets tot korte beweging MY positie is ingesteld

### MY-toets indrukken tijdens beweging;

Stop op voorkeurspositie Kort indrukken

Product stopt direct.

# Voorkeurspositie gebruiken

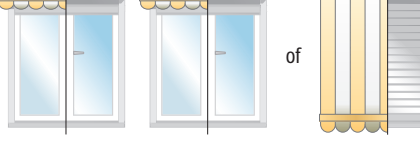

Groepen producten

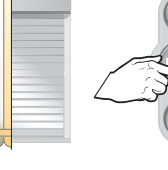

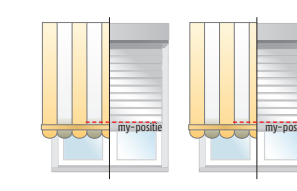

(Kan per product een andere positie zijn)

### Wissen van een tussenpositie

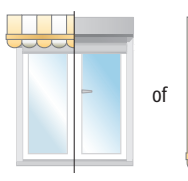

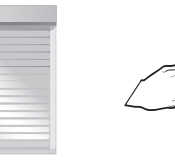

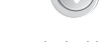

Kort indrukken

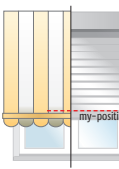

Stop op voorkeurspositie

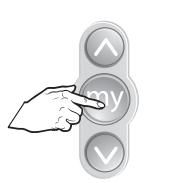

Kort indrukken tot...

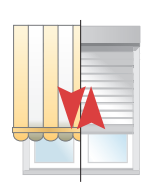

...korte beweging MY positie is gewist

### **Statusmelding**

De Telis Composio io signaleert de beweging die op dat moment wordt uitgevoerd en bevestigt of alle toepassingen inderdaad naar de gewenste positie zijn gestuurd. Is er een probleem, dan signaleert de Telis Composio io de naam van de betreffende motor of ontvanger en het type fout.

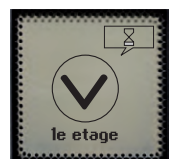

Uitvoering huidig commando

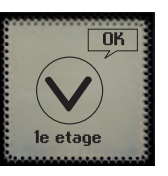

Commando uitgevoerd

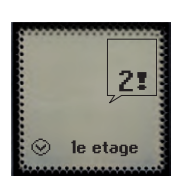

Twee problemen. Oranje LED knippert 10 x.

### Fout opsporen

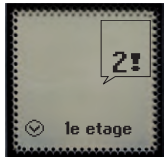

Twee problemen. Oranje LED knippert 10 x.

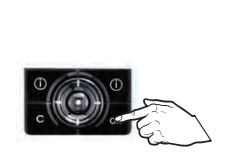

Druk op 'OK'.

Naam van de motor of ontvanger wordt weergegeven.

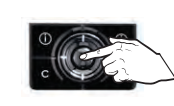

Selecteer de motor of ontvanger met de fout. Druk op de selectietoets.

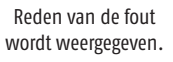

(Zie problemen oplossen, pagina 12)

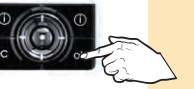

Druk nogmaals op 'OK' om terug te keren naar de lijst.

# Naam invoeren

Om de Telis Composio io te personaliseren, verschijnt telkens een invoerscherm wanneer u de naam van een groep, motor of ontvanger kunt ingeven of wijzigen.

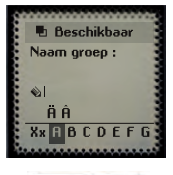

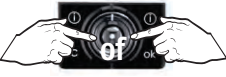

Met navigatietoesten gewenste teken selecteren.

b Beschikba

D

Bevestig teken met de selectietoets.

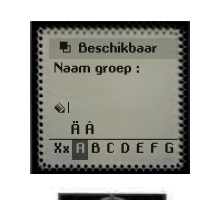

Met C kunt u een verkeerd teken wissen.

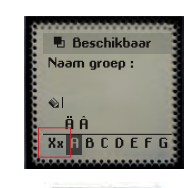

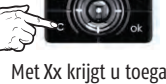

Met Xx krijgt u toegang tot hoofdletters of kleine letters.

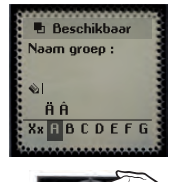

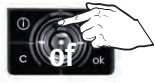

Met de 'op'-navigatietoest krijgt u toegang tot letters met accenten.

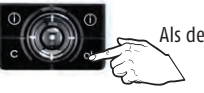

Als de hele naam is ingegeven, bevestigen met 'OK'.

# Motoren benoemen

Motoren en ontvangers worden standaard aangeduid met hun naam (bijvoorbeeld: Oximo io, Dexxo Pro io, enz.). Om ze goed uit elkaar te houden kunt u ook een eigen naam geven.

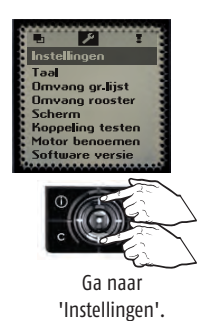

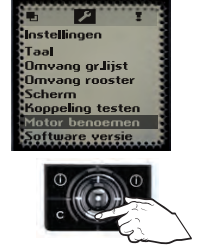

Ga naar 'Motor benoemen'.

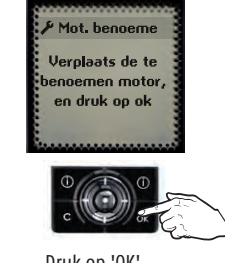

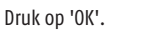

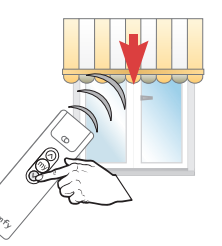

Geef met lokale bediening commando aan gewenste motor.

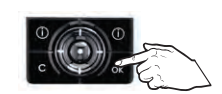

Bevestig deze motorkeuze. Druk op 'OK'.

De huidige naam van de motor wordt weergegeven. Pas naam aan volgens beschrijving bovenaan deze pagina.

# Groep aanmaken

U kunt op twee manieren een groep aanmaken.

- Automatisch wanneer u een toepassing toevoegt.
- Door in de matrix een leeg vakje te selecteren.

### Groep automatisch toevoegen

Bij de **ingebruikname van de Telis Composio io** wordt elke motor en ontvanger die aan de afstandsbediening gekoppeld is, automatisch in een groep geplaatst die dezelfde naam draagt als de motor of ontvanger die hij bevat.

Wanneer u **een motor of ontvanger toevoegt**, wordt een nieuwe groep aangemaakt die de naam van deze motor of ontvanger krijt.

### Groep via de Matrix toevoegen

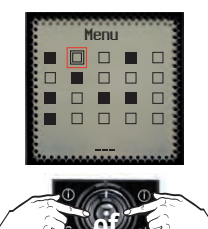

Kies een lege groep met de navigatietoetsen.

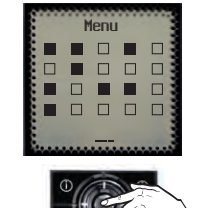

Bevestig vakje.

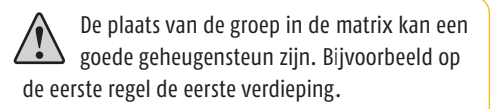

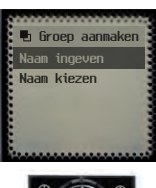

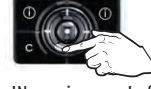

Kies 'Naam ingeven' of 'naam kiezen' met de navigatietoets.

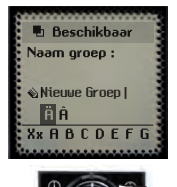

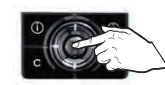

'Naam ingeven' Geef de naam van de groep in (zie pagina 10) en bevestig met 'OK'.

#### 'Naam kiezen'

ok c

Kies met de navigatietoetsen een naam uit de lijst en bevestig met 'OK'.

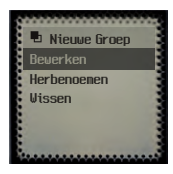

Kies 'Bewerken' om een groep te wijzigen. (Zie volgende stap.)

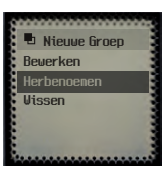

Kies 'Herbenoemen' om terug te gaan naar 'Naam ingeven' en 'Naam kiezen'.

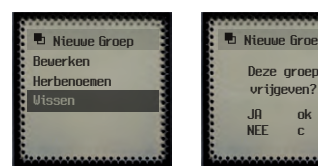

Kies 'Wissen' om de naam en inhoud van deze groep te wissen.

Op het volgende scherm wordt bevestiging gevraagd.

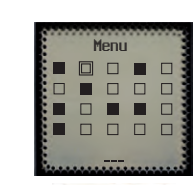

Nieuwe Groe

lerbeno

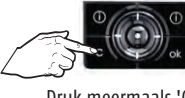

Druk meermaals 'C' om terug te gaan naar het beginscherm.

# Groep wijzigen

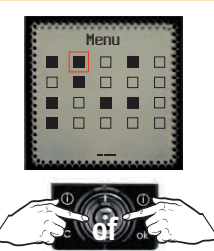

Kies de te wijzigen groep met de navigatietoetsen.

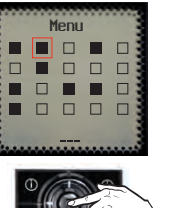

Bevestig vakje.

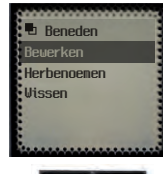

Kies 'Bewerken' met de selectietoets.

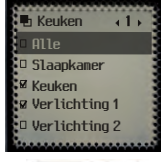

U kunt motoren of ontvangers toevoegen of verwijderen door hun naam in de lijst aan of uit te klikken met de selectietoets.

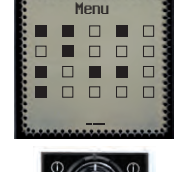

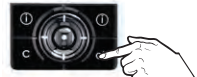

Bevestig lijst met 'OK' en keer terug naar standaardscherm.

## Matrix weergave

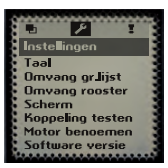

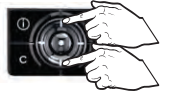

In Menu ga naar 'Instellingen'.

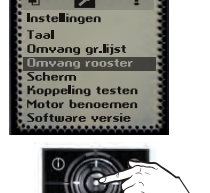

Ga naar 'Omvang rooster'.

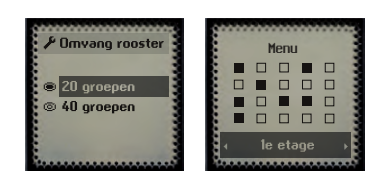

Standaard staat de matrix ingesteld op 20 groepen. (Voor optimale levensduur van de batterijen.)

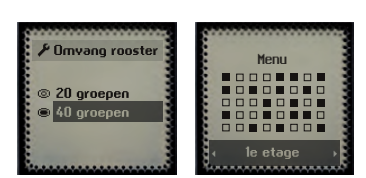

Kies '40 groepen' om de weergave te wijzigen en bevestig via 'OK'

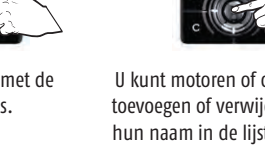

# Instellingen

### Talen

In de Telis Composio io zijn 5 talen beschikbaar.

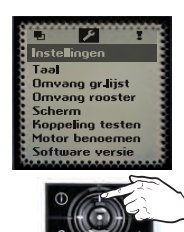

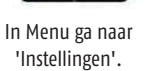

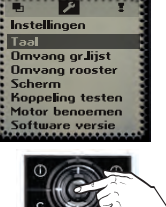

Ga naar 'Taal'.

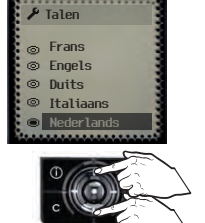

Ga met de navigatietoetsen naar de gewenste taal.

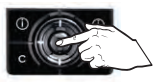

Maak uw keuze.

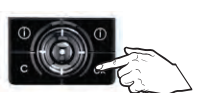

Bevestig met 'OK'.

## Laatst gebruikte groepen

Via 'Omvang gr.lijst' kunt u instellen hoeveel laatst gebruikte groepen u wilt weergeven.

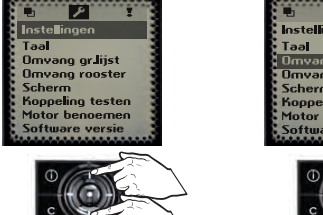

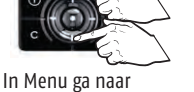

'Instellingen'.

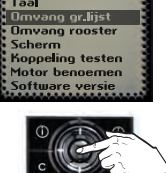

Ga naar 'Omvang gr.lijst'.

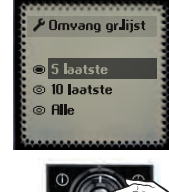

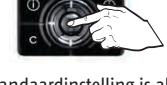

De standaardinstelling is alle. Kies 5, 10 of alle groepen.

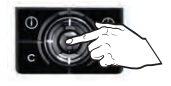

Maak uw keuze.

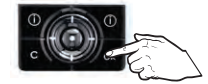

Bevestig met 'OK'.

### Weergave scherm

De schermweergave kan op constant of tijdelijk ingesteld worden.

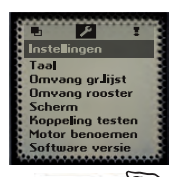

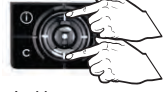

In Menu ga naar 'Instellingen'.

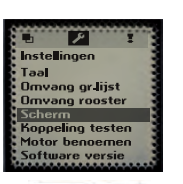

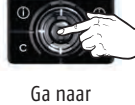

Ga naar 'Scherm'. Wanneer het scherm op constant ingesteld is, brandt de schermverlichting heel de tijd.

Wanneer het scherm op tijdelijk ingesteld is, brandt de schermverlichting gedurende 3 minuten en gaat het scherm vervolgens in stand-by.

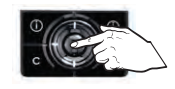

Bevestig met 'OK'.

Maak uw keuze.

# Lijst van mogelijke fouten

| Weergave op scherm | Oorzaak van de fout                                                                                                    |
|--------------------|----------------------------------------------------------------------------------------------------|
| Obstakel           | Gestopt t.g.v. obstakeldetectie. De toepassing is op een obstakel gestuit. Bij een obstakel in de op-richting moet u een neer-commando geven om de fout te clearen.             |
| Thermisch          | Oververhittingsbeveiliging van de motor geactiveerd. Bij te intensief gebruik treedt de beveiliging van de motor in werking.<br>Wacht 15 minuten om de motor te laten afkoelen. |
| Lokaal             | Motor of ontvanger in "lokale" modus (zie speciaal geval hieronder).                                                                                                    |
| Radio              | De motor of ontvanger reageert niet. De motor of ontvanger kan buiten radiobereik zijn of niet aangesloten op de voeding.                                                       |
| Fout               | Diverse fouten.                                                                                                    |
| Comm. onderbr.     | Ander commando gestuurd vanuit ander bedieningspunt.                                                                                                    |
| Deur open          | Deur open-detectie (voor slotbesturingskastje).                                                                                                    |
| Systeemsleutel     | De afstandsbediening en de motor of ontvanger hebben niet dezelfde systeemsleutel.                                                                                              |
| Wind               | Actief windcommando.                                                                                                    |
| Deur open          | Deur open-detectie (voor slotbesturingskastje).                                                                                                    |
| Systeemsleutel     | De afstandsbediening en de motor of ontvanger hebben niet dezelfde systeemsleutel.                                                                                              |
| Wind               | Actief windcommando.                                                                                                    |

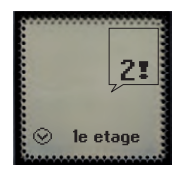

De fout blijft op het scherm gesignaleerd totdat de schermverlichting uitgaat (3 minuten).

De fout van het laatst gegeven commando kan wel nog bekeken worden.

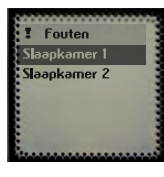

in 'Menu' → 'Fouten' kunt u het laatste commando terugzien. (de fout blijft opgeslagen tot het volgende commando wordt gegeven).

## Speciaal geval van 'Lokaal'-fout

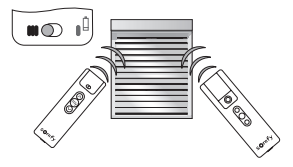

Zet de cursor van de lokale afstandsbediening Smoove 1 A/M io op "manuele modus" (I) om een motor of ontvanger uit de algemene besturing te halen.

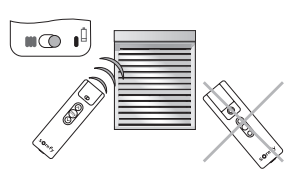

Bij het volgende commando verschijnt er een foutmelding op de Telis Composio io.

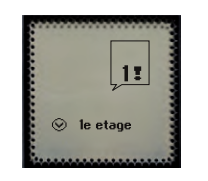

De betreffende motor of ontvanger reageert namelijk niet op de commando's van de Telis Composio io.

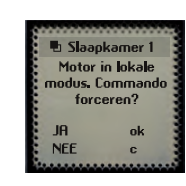

Het commando van de Telis Composio io kan indien nodig geforceerd worden.

Als u tijdens de signalering van de fout op 'OK' drukt, vraagt de Telis Composio io of u het commando wilt forceren of niet.

### Speciaal geval van 'Sleutel'-fout

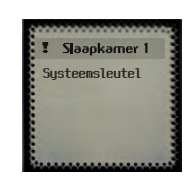

Als een motor of ontvanger niet dezelfde sleutel heeft als de Telis Composio io, toont het scherm de naam van de betreffende motor of ontvanger en 'Systeemsleutel'.

Om de io-sleutel op te slaan, zie pagina 6

## Montage

# Kies een goed toegankelijke plaats waar u de afstandsbediening goed kunt aflezen en bedienen.

Controleer, voordat u de wandhouder definitief bevestigt, of de afstandsbediening zich binnen het draadloze bereik bevindt door een groep te besturen vanaf de gekozen plaats. Zie 'Testen' op pagina 7

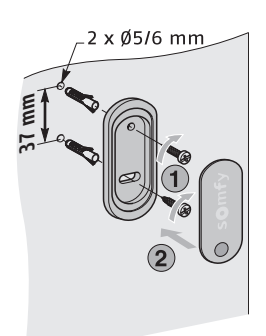

Bevestig de wandhouder door middel van de 2 bijgeleverde schroeven aan de muur. Plaats hem op de optimale hoogte om het display goed te kunnen aflezen.

# Technische gegevens

| Voedingsspanning                                | 3 x AAA batterijen van 1,5 V (LR03)                           |
|-------------------------------------------------|---------------------------------------------------------------|
| Beschermingsklasse behuizing                    | IP 30                                                         |
| Bedrijfsstemperatuur                            | 0 °C tot +60 °C                                               |
| Radiofrequentie                                 | 868-870 Mhz met LBT, io homecontrol®, tri-band bidirectioneel |
| Zendbereik                                      | ca. 20 meter door 2 muren, 40 m met een io-repeater           |
| Afmetingen Telis Composio io (h x b x d)        | 200 x 52 x 22 mm                                              |
| Afmetingen wandhouder (h x b)                   | 77 x 29 mm                                                    |
| Maximum aantal gekoppelde motoren of ontvangers | 40                                                            |
| Gewicht                                         | 200 gram                                                      |

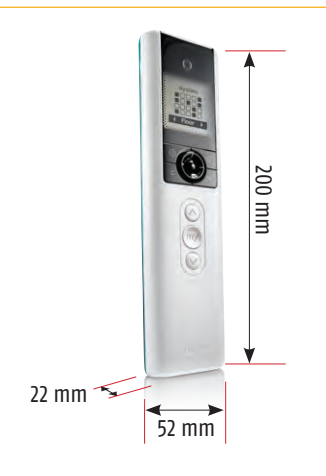

### Somfy Nederland B.V.

Postbus 163 2130 AD HOOFDDORP

T +31 (0)23 55 44 900 F +31 (0)23 56 15 823

info@somfy.nl www.somfy.nl

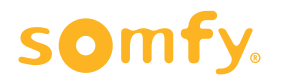